# POUNCE: STUDENT INSTRUCTIONS FOR VIEWING YOUR WEEK AT A GLANCE

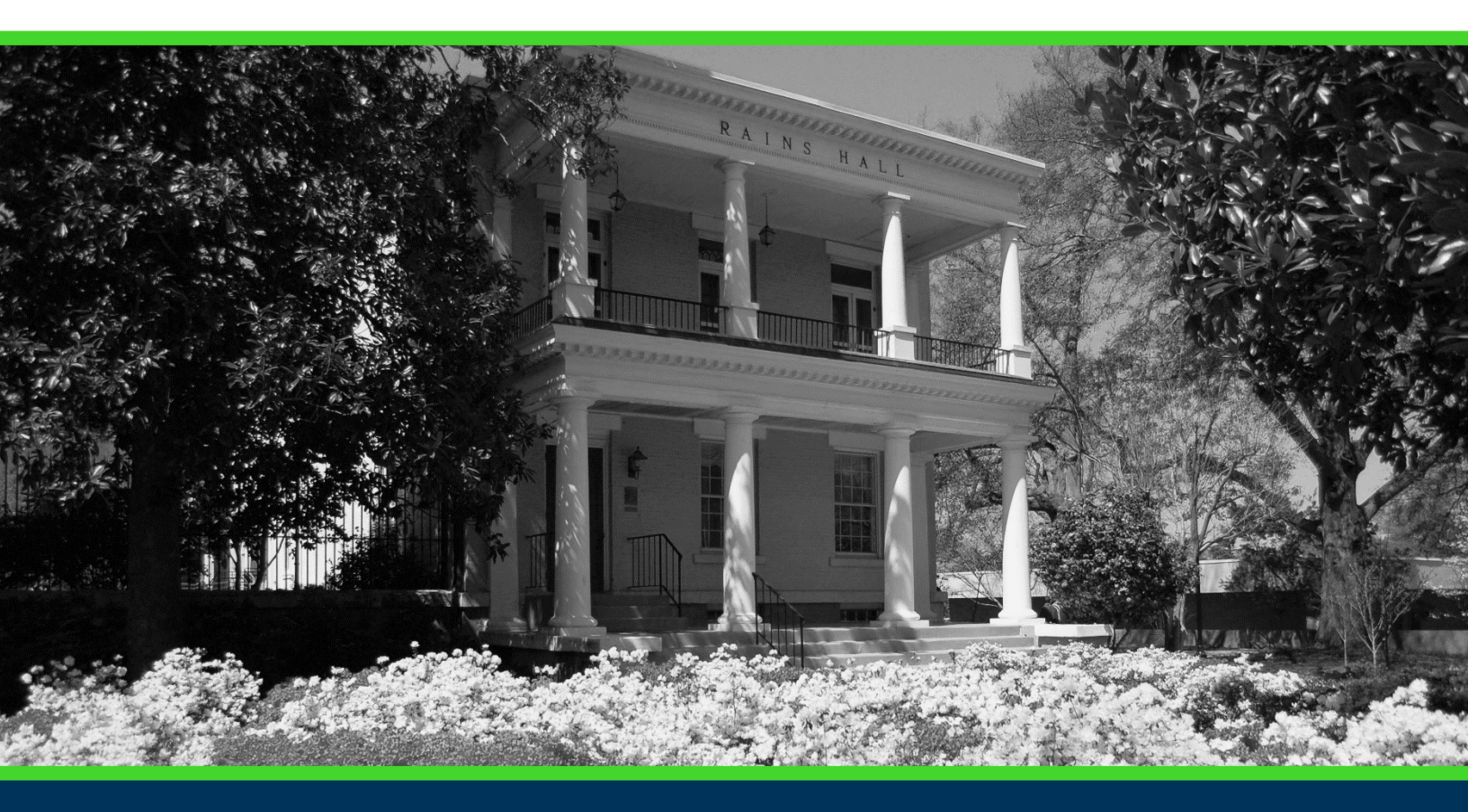

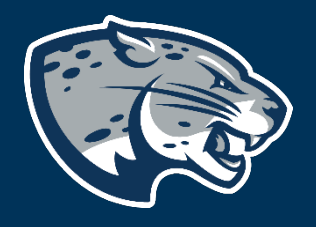

## OFFICE OF THE REGISTRAR USER INSTRUCTIONS

## **TABLE OF CONTENTS**

| PROCESS      | 2 |
|--------------|---|
| INSTRUCTIONS | 2 |
| CONTACT      | 3 |

#### POUNCE: STUDENT INSTRUCTIONS FOR VIEWING YOUR WEEK AT A GLANCE

#### **PROCESS**

These instructions are used to assist students in navigating through POUNCE to view your weekly schedule at a glance.

### **INSTRUCTIONS**

1. Login to https://pounce.augusta.edu.

2. Select "Student".

Personal Information Update addresses, contact information or marital status; rev Student

Register, View your academic records.

Financial Aid Apply for Financial Aid, review status and loans.

Student Account Click here to pay acceptance deposits, housing deposits, pay

Parking Registration & Permit Payment Choose a permit and pay for your permit here each semeste View Your Accepted Promissory Note

NelNet Payment Plan Portal

#### 3. Select "Registration".

#### Student

Enrollment Certification Obtain enrollment certification and more at the Nationa

Financial Aid Apply for Financial Aid, review status and loans.

JagTrax for Students Use JagTrax to track your degree progress.

Notice: You will be prompted to log into JagTrax with yo

Registration Check your registration status, class schedule and add (

Student Profile View all student information at one time.

Student Records View your holds, grades, transcripts

Request CeCredential Recent graduates may connect to CeCredential TRUST,

4. Select "Week at a Glance".

#### POUNCE: STUDENT INSTRUCTIONS FOR VIEWING YOUR WEEK AT A GLANCE

|   | Concise Course Schedule                                                                                                    |
|---|----------------------------------------------------------------------------------------------------|
|   | Current Schedule                                                                                                    |
|   | Look Up Classes                                                                                                    |
|   | Pay Your Bill / View Student Account / Set up eRefund Deposit Information<br>Click here to pay your bill, view your student account, and set up your eRefund deposit information |
|   | Registration, Add or Drop Classes                                                                                                    |
|   | Registration Status                                                                                                    |
|   | Schedule Planner                                                                                                    |
|   | Schedule Planner Registration Cart                                                                                                    |
|   | Select Term                                                                                                    |
|   | Student Detail Schedule                                                                                                    |
|   | Week at a Glance                                                                                                    |
|   | Withdrawal Information                                                                                                    |
| 5 | 5. You will see your week at a glance for the weeks provided. Click "Previous                                                                                                    |

Week" or "Next Week" to see other weeks.

 Week at a Glance

 The following is your class schedule by day and time. Classes that do not have scheduled meeting times are listed at the bottom of the page. Click on hyperlinked courses for more detail.

 Previous Week
 Week of ( of 0)

 Next Week

#### CONTACT

If you have any additional questions, please contact our office at **registrar@augusta.edu.**